Einrichtung von

## Routing und Access-Lists

auf D-Link Layer 3 Switches

## Testumgebung:

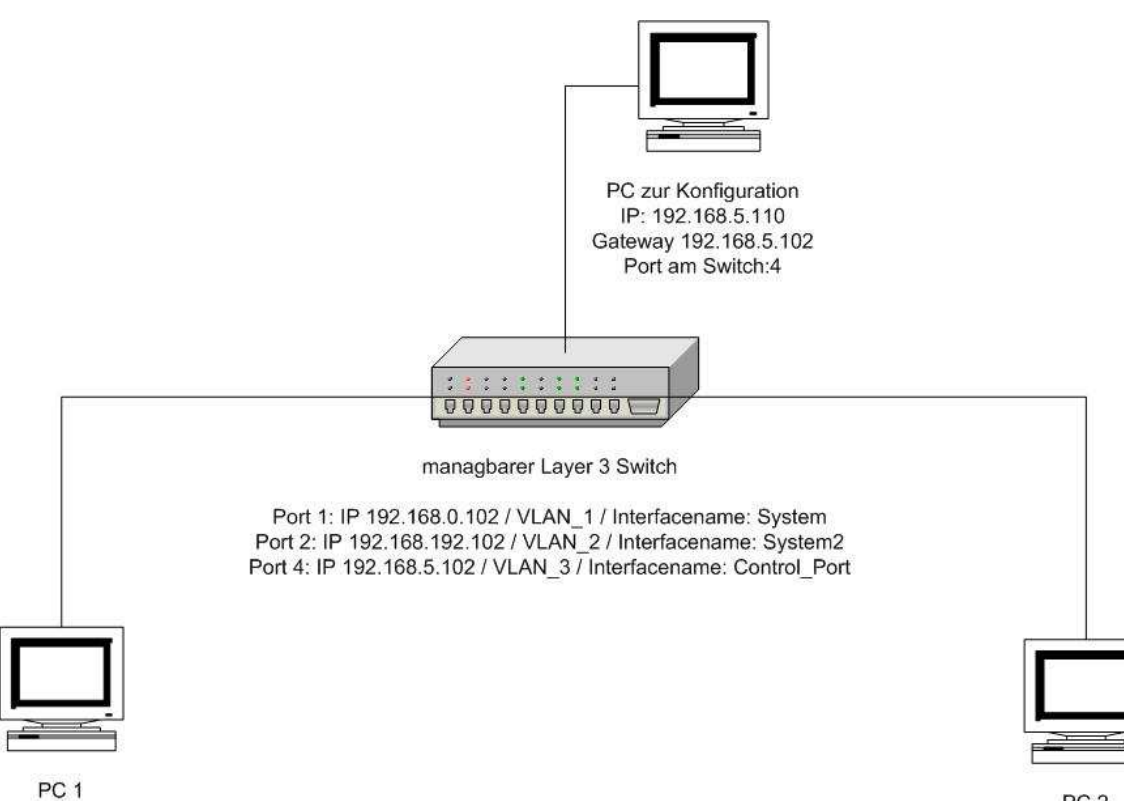

PC 2 IP: 192.168.192.108 Gateway: 192.168.192.102 Port am Switch: 2

PC 1 IP: 192.168.0.108 Gateway: 192.168.0.102 Port am Switch: 1

Aufgabenstellung:

- 1.) Um zwischen 2 PCs in verschiedenen Subnetzen Daten auszutauschen, soll zwischen PC 1 und PC 2 geroutet werden
- 2.) Es soll der Traffic vom Subnetz 192.168.0.0/24 geblockt werden

## Aufgabenstellung 1

Unter "Configuration / VLANs / Static VLAN Entry" können den einzelnen Ports VLANs zugewiesen werden.

| Unit         | VID | VL. | AN I | Vame | 2 |       |   | Adv | vertis | seme | nt |    |     |
|--------------|-----|-----|------|------|---|-------|---|-----|--------|------|----|----|-----|
| 15 💌         | 1   | def | ault |      |   | 2<br> |   | En  | ablec  |      |    |    |     |
| Port Setting | s   | 1   | 2    | 3    | 4 | 5     | 6 | 7   | 8      | 9    | 10 | 11 | 12  |
| Гаg          |     |     | •    | •    | • | •     | • | 2   | •      | •    | •  | •  | •   |
| None         |     | C   | œ    | œ    | ſ | œ     | œ | œ   | œ      | œ    | •  | œ  | •   |
| Igress       |     | ۲   | С    | С    | С | С     | С | С   | С      | C    | С  | С  | С   |
| Forbidden    |     | C   | C    | C    | C | C     | C | C   | С      | C    | C  | 0  | C   |
|              |     |     |      |      |   |       |   |     |        |      |    | A  | ply |

In diesem Fall wird Switch Port 1 dem VLAN 1 zugeteilt.

Hier wird Switch Port 2 dem VLAN 2 zugeteilt.

| Unit          | VID | VL  | AN N | Tame |     |   |   | Adv | vertis | seme | nt |    |    |
|---------------|-----|-----|------|------|-----|---|---|-----|--------|------|----|----|----|
| 15 💌          | 2   | VLA | AN2  |      | - C |   |   | Dis | able   | d 💌  |    |    |    |
| Port Settings |     | 1   | 2    | 3    | 4   | 5 | 6 | 7   | 8      | 9    | 10 | 11 | 12 |
| Tag           |     |     |      | 2    |     | ₽ | 2 | •   |        |      | V  | 2  |    |
| None          |     | ¢   | C    | œ    | ۲   | œ | æ | œ   | œ      | œ    | æ  | œ  | œ  |
| Egress        |     | C   | æ    | С    | C   | С | С | С   | C      | C    | С  | С  | С  |
| Forbidden     |     | C   | C    | C    | C   | C | C | С   | С      | C    | C  | C  | C  |

Hier wird Port 4 dem VLAN 3 zugeteilt.

| Unit         | VID | VL  | ANI   | Tame |   |   |   | Adv | vertis | eme | nt |    |     |
|--------------|-----|-----|-------|------|---|---|---|-----|--------|-----|----|----|-----|
| 15 🔻         | 3   | Cor | ntrol |      |   |   |   | Dis | able   | d 🔹 |    |    |     |
| Port Setting | ;s  | 1   | 2     | 3    | 4 | 5 | 6 | 7   | 8      | 9   | 10 | 11 | 12  |
| Tag          |     | N   | 2     | 2    | Г | • | 2 | 2   | •      | •   | •  | 2  | V   |
| None         |     | ¢   | œ     | œ    | 0 | œ | œ | ۲   | ۲      | ۲   | •  | œ  | ۲   |
| Egress       |     | C   | С     | С    | ۲ | С | С | С   | 0      | С   | С  | С  | 0   |
| Forbidden    |     | C   | С     | С    | С | С | С | C   | С      | С   | С  | С  | С   |
| 200          |     |     |       |      |   |   |   |     |        |     |    | Ap | ply |

In der Übersicht werden die VLANs wie folgt angezeigt

| Add new 802.1 | Q VLAN               |                                                                                                    | Add        |
|---------------|----------------------|----------------------------------------------------------------------------------------------------|------------|
| Current 802.  | IQ Static VLANs Entr | ries                                                                                                    | 244        |
| VLAN ID       | VLAN name            | Modify                                                                                                    | Delete     |
| 1             | default              | Modify                                                                                                    | X          |
| 2             | VLAN2                | Modify                                                                                                    | X          |
|               |                      | Transie and the second second s | Harrison 4 |

Unter "Configuration / Layer 3 IP Networking / IP Interfaces Settings" können den eben zugewiesenen VLANs IP Adressen zugeordnet werden. Dies ist notwendig, damit der Switch zwischen den Ports routet.

| Interface Name | System        |  |
|----------------|---------------|--|
| IP Address     | 192.168.0.102 |  |
| Subnet Mask    | 255.255.255.0 |  |
| VLAN Name      | default       |  |
| Admin. State   | Enabled 💌     |  |
| Link Status    | Link Up       |  |
| Member Port    | 15:1,         |  |

In diesem Fall erhält VLAN 1 (Port 1) die IP Adresse 192.168.0.102 zugeteilt.

Hier wird VLAN 3 (Port 4) die IP Adresse 192.168.5.102 zugeteilt

| Interface Name | Control_Port  |  |
|----------------|---------------|--|
| IP Address     | 192.168.5.102 |  |
| Subnet Mask    | 255.255.255.0 |  |
| VLAN Name      | Control       |  |
| Admin. State   | Enabled 💌     |  |
| Link Status    | Link Up       |  |
| Member Port    | 15:4,         |  |

| Interface Name | System_2        |  |
|----------------|-----------------|--|
| IP Address     | 192.168.192.102 |  |
| Subnet Mask    | 255.255.255.0   |  |
| VLAN Name      | VLAN2           |  |
| Admin. State   | Enabled 💌       |  |
| Link Status    | Link Up         |  |
| Member Port    | 15:2,           |  |

Hier wird VLAN 2 (Port 2) die IP Adresse 192.168.192.102 zugeteilt

In der Übersicht werden die IP Adressen wie folgt angezeigt

| IP Interface      | Settings        |               |           |                 |        |
|-------------------|-----------------|---------------|-----------|-----------------|--------|
| Interface<br>Name | IP Address      | Subnet Mask   | VLAN Name | Admin.<br>State | Delete |
| System            | 192.168.0.102   | 255.255.255.0 | default   | Enabled         | X      |
| Control_Port      | 192.168.5.102   | 255.255.255.0 | Control   | Enabled         | ×      |
| System_2          | 192.168.192.102 | 255.255.255.0 | VLAN2     | Enabled         | ×      |

## Aufgabenstellung 2

Den Menüpunkt zur Einrichtung von Access-Lists finden Sie unter "Configure Access-Profile-Table".

Fügen Sie durch klicken auf "Add" eine neue Access-Profil-Table hinzu:

| Add            |       |             |        |
|----------------|-------|-------------|--------|
| Access Profile | Table |             |        |
| Profile ID     | Туре  | Access Rule | Delete |

"Type" wurde auf IP umgestellt, da später IP Adressen gefiltert werden sollen. Als Port wurden die beiden zu konfigurierenden Ports ausgewählt, also die Ports in VLAN 1 und 2.

Mit der Eingabe 255.255.255.0 wird angegeben, dass nur die ersten 3 Stellen der IP Adresse, welche im nächsten Schritt vergeben wird, vom Switch realisiert werden. Beispielsweise werden bei der IP Adresse 192.168.1.1 nur die ersten 3 Stellen, also 192.168.1 beachtet. Bestätigen Sie mit "apply"

| Access Profile Config | uration  |               |                                                                                                    |
|-----------------------|----------|---------------|----------------------------------------------------------------------------------------------------|
| Profile ID(1-255)     | 1        |               |                                                                                                    |
| Туре                  | ΓP       |               |                                                                                                    |
| Vlan                  |          |               |                                                                                                    |
| Source IP Mask        | <b>v</b> | 255.255.255.0 |                                                                                                    |
| Destination IP Mask   |          | 0.0.0.0       |                                                                                                    |
| Dscp                  |          |               |                                                                                                    |
| Protocol              |          | © ICMP        | □ type □ code                                                                                         |
|                       |          | ⊂ IGMP        | ☐ type                                                                                                |
|                       |          | C TCP         | □ src port mask 0000<br>□ dest port mask 0000<br>□ flag bit<br>□ urg □ ack □ psh<br>□ rst □ syn □ fin |
|                       |          | C UDP         | □ src port mask 0000<br>□ dest port mask 0000                                                         |
|                       |          | C protocol id | user mask 00000000                                                                                    |
| Port                  | 1-2      | 1             |                                                                                                    |
|                       |          |               | VlqqA                                                                                                 |

Klicken Sie auf "modify" um auf diesem Menüpunkt zu gelangen.

Durch klicken auf "add" in diesem Menüpunkt können Sie die endgültige Regel erstellen.

| Access R   | ule Table |      |           |         |        |
|------------|-----------|------|-----------|---------|--------|
| Profile ID | Mode      | Туре | Access ID | Display | Delete |

In diesem Fall soll jeder Traffic geblockt werden, aus diesem Grund wurde "Mode" auf "Deny" gestellt. Unter IP Adresse wird nun für dieses Beispiel 192.168.0.x des Quell-Netzwerkdevice geblockt. Da wie bereits beschrieben, nur die ersten 3 Stellen relevant sind, wird also jeder Traffic von IP 192.168.0.1 bis 192.168.0.254 geblockt.

| Access Rule Configu       | ration                 |
|---------------------------|------------------------|
| Profile ID                | 1                      |
| Mode                      | ⊂ Permit ⊙ Deny        |
| Access ID                 | 1                      |
| Туре                      | P                      |
| Priority(0-7)             | □ □ □ replace priority |
| Replace Dscp(0-63)        |                        |
| Vlan Name                 |                        |
| Source IP                 | 192.168.0.108          |
| Destination IP            | 0.0.0.0                |
| Dscp(0-63)                | 0                      |
|                           | Protocol id 00         |
| Protocol                  | user define 00000000   |
| LA ALAN                   | Apply                  |
| Show All Access Rule Entr | ies                    |

Nun kann beispielsweise kein Ping von PC 1 zu PC ausgeführt werden. Sollten Sie nur eine IP Adresse blockieren wollen, so ändern Sie die "Source IP Mask" auf 255.255.255.255.